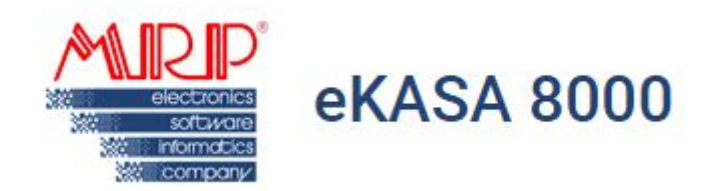

# UŽívate ľský manuál

| História dokumentu |        |                       |                  |  |  |  |
|--------------------|--------|-----------------------|------------------|--|--|--|
| Dátum              | Verzia | Popis                 | Autor            |  |  |  |
| 23.4.2019          | 0.90   | Prvá verzia dokumentu | Ing. Marián Šnek |  |  |  |
| 17.6.2019          | 0.91   | Doplnenie dokumentu   | Ing. Marián Šnek |  |  |  |

#### MRP eKasa 8000 klient

Je elektronické zariadenie navrhnuté, vyrábané a distribuované spoločnosťou MRP Company, spol. s r.o., ktoré slúži na komunikáciu so servermi Finančnej správy v systéme eKasa. Sprostredkúva teda komunikáciu medzi aplikačným softvérom, ukladá údaje do chráneného dátového úložiska (CHDU) a odosiela a prijíma správy s eKasou. Jedná sa o kompaktné zariadenie s veľkou pridanou hodnotou. Do siete "Internet" (čo je podmienkou pre komunikáciu so systémom eKasa) jeho možné pripojiť pomocou ethernetového (LAN), alebo bezdrôtového (WiFi) pripojenia. Podporuje tlač na doterajších MRP CRLX pokladniach (o podmienkach komunikácie CRLX pokladníc s MRP eKasa 8000 klientom kontaktujte našu spoločnosť, lebo svoje doterajšie servisné stredisko), termo tlačiarňach (šírka papieru 58, alebo 80 mm) distribuovaných našou spoločnosťou, ako aj na väčšine POS tlačiarní (o podmienkach použitia týchto tlačiarní sa informujte u nás, alebo u svojich servisných stredísk ) od iných výrobcov so šírkou tlače 58mm/32 znakov na riadok, 80mm/40 - 46 znakov na riadok.

#### Technické parametre zariadenia

| rozmery   | 25x80x110 mm                                                   |
|-----------|----------------------------------------------------------------|
| hmotnosť  | 150 g                                                          |
| napájanie | 5V / 1A                                                        |
| rozhrania | RJ45,USB, napájací konektor PC-GK2.5/PC-GK2.1 a tlačítko reset |

#### Sprevádzkovanie zariadenia

<u>1. Pripojenie napájacieho napätia</u> - zariadenie je napájané pomocou dodávaného sieťového adaptéru s parametrami 5V / 1A. Zariadenie môže byť napájané len s výrobcom dodávaným sieťovým adaptérom.

<u>2. Pripojenie a podpora tlačiarní</u> - zariadenie podporuje komunikáciu s tlačiarňami prostredníctvom USB rozhrania.

2.1 Prepojenie MRP CRLX (biela) - nako ľko tento starší typ podporoval komunikáciu iba cez COM rozhranie s eKasa 8000 klientom je potrebné použiť redukciu USB-to-COM (redukcia je súčasťou Upgrade kitu pre túto tlačiareň) Použitie inej ako nami dodávanej redukcie nedoporučujeme a ani neručí funkčnosť takéhoto riešenia.

2.2 Prepojenie MRP CRLX (čierna) - tento model už podporoval COM aj USB pripojenie. Tu doporučujeme na prepojenie použitie USB-A-to-USB-B kábel.

2.3 Pripojenie POS tlačiarní zakúpených od našej spoločnosti - súčasťou balenia každej tlačiarne je aj prepojovací kábel USB-A-to USB-B

2.4 Prepojenie POS tlačiarní od iných dodávate ľov - táto tlačiareň musí byť pripojená cez USB-A-to-USB-B káblom. Medzi ďalšie podmienky použitia je podpora CP852 znakovej sady. Ďalšou možnosťou je použitie POS tlačiarne prostredníctvom LAN portu. Tu platí to isté ako pre USb pripojenie a to podpora CP852 znakovej sady a komunikácia cez Jetdirect:9100 protokol.

3. Pripojenie do siete internet - zariadenie je možné do siete internet pripojiť cez LAN alebo WiFi

3.1 Pripojenie prostredníctvom ethernetového/káblového LAN pripojenia - zariadenie má východzie nastavenia sieťových pripojení do režimu DHCP klienta pre automatické pridelenie IP adresy. Závisí teda ako je nakonfigurovná sieť do ktorej zariadenie pripájame.

Pokia ľ v sieti DNS server pride ľuje IP adresy automaticky zariadeniu je pridelená IP adresa a sieti je možné sa na zariadenie prihlásiť cez jeho IP adresu. Nako ľko komunikácia so zariadením prebieha pomocou IP adresy (nastavenej aj v aplikačnom softvéri) doporučujeme aj v tomto prípade zmeniť zariadeniu IP adresu na pevnú (Najlepšie na takú ktorá je mimo rozsah adries pride ľovaných DNS). Aby napríklad po reštarte serveru nebola zariadeniu pridelená iná IP adresa a nebolo potrebné ju meniť v aplikačnom softvéri.

#### Východzie nastavenie zariadenia prostredníctvom LAN.

|                  | and the second second s |                                                                                                    |              | _     |  |
|------------------|----------------------------------------------------------------------------------------------------|----------------------------------------------------------------------------------------------------|--------------|-------|--|
| Ethernet (WAN)   | WIFI Modul                                                                                                    | WIFI Klient (Station)                                                                                                    | Email (SMTP) | Proxy |  |
|                  |                                                                                                    | and the second second se |              |       |  |
|                  | automaticky (DUCD                                                                                                    | Klient)                                                                                                    |              |       |  |
| Získať adresu IP | automaticky (DHCP                                                                                                    | Richty                                                                                                    |              |       |  |

#### Doporučené nastavenie pre pripojenie prostredníctvom LAN.

| Nastavenie pripojení        |                       |                       |              |        |
|-----------------------------|-----------------------|-----------------------|--------------|--------|
| Ethernet (WAN)              | WiFi Modul            | WiFi Klient (Station) | Email (SMTP) | Proxy  |
| Nastavenie sieťového        | pripojenia            |                       |              |        |
| 🔘 Získať adresu IP a        | automaticky (DHCP     | Klient)               |              |        |
| Manuálne nastave            | enie IP (Statická IP) |                       |              |        |
| Adresa IP (IP address) *    |                       |                       |              |        |
| 192.168.0.10                |                       |                       |              |        |
| Maska podslete (Subnet masi | k) *                  |                       |              |        |
| 255.255.255.0               | 10                    | 2                     |              |        |
| Brána (Default gateway) *   |                       |                       |              |        |
| 192.168.0.1                 |                       |                       |              |        |
| Preferovaný server DNS *    |                       |                       |              |        |
| 8.8.8.8                     |                       |                       |              |        |
|                             |                       |                       |              | Uložiť |

Pokiaľ v sieti nie je DNS server na automatické prideľovanie IP adries je potrebné sa na zariadenie prihlásiť cez WiFi sieť, ktoré zariadenie vysiela a nastaviť mu pevnú IP adresu. Zariadenie default vysiela WiFi sieť pod názvom MRPeKASA8000-xxxx. Posledné štyri znaky v názve predstavujú posledné znaky MAC adresy. Túto adresu nájdete tiež na výrobnom štítku na spodnej časti zariadenia. Po pripojení sa na WiFi zariadenia otvorte webový prehliadač a napíšte "<u>http://10.77.82.80</u>" danú adresu nájdete na výrobnom štítku na spodnej časti zariadenia, prostredníctvom WiFi siete. Po jej nastavení je možno sa na zariadenie prihlásiť cez jeho IP adresu.

3.2 Pripojenie prostredníctvom WiFi/bezdrôtového pripojenia - zariadenie vo východzom nastavení vysiela WiFi sieť pod názvom MRPeKASA8000-xxxx. Posledné štyri znaky v názve predstavujú posledné znaky MAC adresy. Túto adresu nájdete na výrobnom štítku na spodnej časti zariadenia. Po pripojení sa na WiFi zariadenia otvorte webový prehliadač a napíšte "<u>http://10.77.82.</u>80" danú adresu nájdete tiež na výrobnom štítku na spodnej časti zariadenia. Je to default adresa na konfiguráciu zariadenia, prostredníctvom WiFi siete. Po prihlásení sa je možné pokračovať v nastavení.

Východzie nastavenie zariadenia prostredníctvom WiFi.

| astavenie pripojení                                  |                        |                        |               |       |        |
|------------------------------------------------------|------------------------|------------------------|---------------|-------|--------|
| Ethernet (WAN)                                       | WiFi Modul             | WiFi Klient (Station)  | Email (SMTP)  | Proxy |        |
| Nastavenie bezdrôto                                  | ového modulu           |                        |               |       |        |
| 🗾 Zapnúť WiFi modu                                   | ul (Enable Wireless F  | Radio)                 |               |       |        |
| Vysielať názov prí<br>Kanál (Channel)<br>Automaticky | stupového bodu MR      | PeKASA-xxxx (Enable SS | ID Broadcast) |       |        |
| Sírka kanálu (Channe                                 | el Width)              | *                      |               |       |        |
| Adresa IP WiFi Prístupového<br>10.77.82.80           | bodu (AP IP address) * |                        |               |       | _      |
|                                                      |                        |                        |               |       | Uložiť |
| astavenie pripojení                                  |                        |                        |               |       |        |
| Ethernet (WAN)                                       | WiFi Modul             | WiFi Klient (Station)  | Email (SMTP)  | Proxy |        |
| Nastavenie pripojen                                  | ia ku prístupovému     | ı bodu                 |               |       |        |
| Povoliť WiFi Klient                                  | ta (Enable Wireless    | Client)                |               |       | Uložiť |

Najskôr je nutné povoliť na zariadení WiFi klienta

| Nastavenie pripojení      |                      |                       |              |       |         |
|---------------------------|----------------------|-----------------------|--------------|-------|---------|
| Ethernet (WAN)            | WiFi Modul           | WiFi Klient (Station) | Email (SMTP) | Proxy |         |
| Nastavenie pripojenia     | a ku prístupovému bo | odu                   |              |       |         |
| 🗹 Povoliť WiFi Klient     | a (Enable Wireless C | lient)                |              |       |         |
| Vyhľadať prístupové b     | ody                  |                       |              |       |         |
|                           |                      |                       |              |       |         |
| Názov prístupového b      | oodu (SSID) *        |                       |              |       |         |
| Spôsob zabezpečenia (Secu | rity Mode)           |                       |              |       |         |
| WPA2PSK                   |                      | *                     |              |       |         |
|                           |                      |                       |              |       |         |
| Heslo (Password) *        |                      |                       |              |       |         |
|                           |                      |                       |              |       | Liložiť |
|                           |                      |                       |              |       | UTUEN.  |

Následne kliknúť na "Vyhľadať prístupové body" - spustí sa vyhľadanie dostupných WiFi sietí v okolí zariadenia.

| astavenie pripojení         |                         |                  |                           |        |
|-----------------------------|-------------------------|------------------|---------------------------|--------|
| Ethernet (WAN)              | WiFi Modul              | WiFi Klient (Sta | tion) Email (SMTP)        | Proxy  |
| Nastavenie pripojenia       | ku prístupovému bo      | odu              | Prístupové body v dosahu: |        |
| 🗹 Povoliť WiFi Klienta      | a (Enable Wireless C    | lient)           | LUBO                      | 5%     |
| Vyhľadať prístupové bo      | ody                     |                  | EKONDATA                  | 57%    |
| Názov prístupového bo       | odu (SSID) *            |                  |                           |        |
| Spôsob zabezpečenia (Securi | ty Mode)                |                  |                           |        |
| WPA2PSK                     | 1859 - 500 al 10 - 94 B | •                |                           |        |
| Heslo (Password) *          |                         |                  |                           |        |
|                             |                         |                  |                           | Uložit |
|                             |                         |                  |                           | -0102  |

Vyberiete si z dostupným vami preferovanú, vyplníte Heslo a potvrdíte "Uložiť"

| astavenie pripojení        |                       |                       |              |       |
|----------------------------|-----------------------|-----------------------|--------------|-------|
| Ethernet (WAN)             | WiFi Modul            | WiFi Klient (Station) | Email (SMTP) | Proxy |
| Nastavenie pripojenia      | a ku prístupovému b   | odu                   |              |       |
| 🗹 Povoliť WiFi Klient      | ta (Enable Wireless C | client)               |              |       |
| Vyhľadať prístupové l      | body                  |                       |              |       |
| Názov prístupového bodu (S | SID) *                |                       |              |       |
| EKONDATA                   |                       |                       |              |       |
| Spôsob zabezpečenia (Secu  | rity Mode)            |                       |              |       |
| WPA2PSK                    |                       | •                     |              |       |
| Heslo (Password) *         |                       |                       |              |       |
|                            |                       |                       |              |       |

## MRP eKASA 8000 konektivita

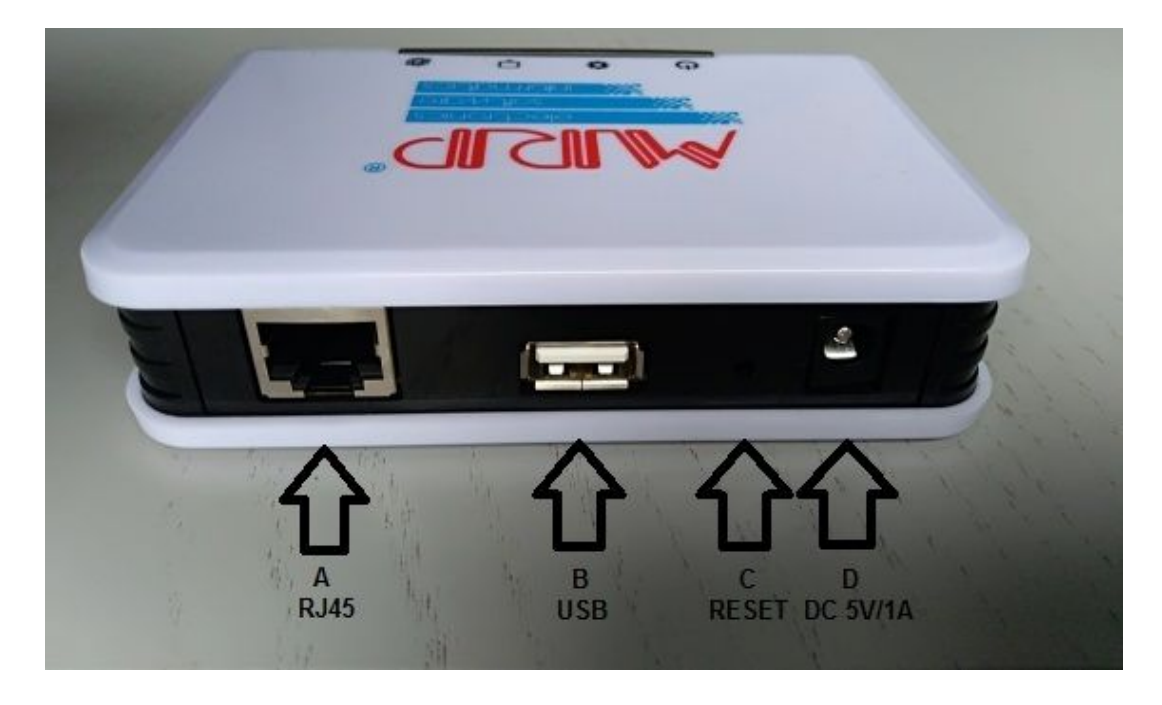

A - Konektor RJ45 pre pripojenie zariadenia do LAN siete.

B - Konektor USB pre pripojenie tlačiarne pokladničných dokladov

**C - Mikrospínač RESET** pre uvedenia zariadenia do výrobných nastavení. Pre reset zariadenia, je potrebné držať stlačená tlačidlo 8 sekúnd. (V prípade, že eKasa už bola inicializovaná, tak reset sa aplikuje len na sieťové nastavenia zariadenia, teda nastavenia sieťových pripojení do režimu DHCP klienta pre automatické pripojenie IP adresy.

**D** - Napájací konektor PC-GK2.5 alebo PC-GK2.1 pre pripojenie napájacieho adaptéru.

# Konfigurácia zariadenia

Zariadenie po pripojení do siete či už prostredníctvom LAN alebo WiFi sa konfiguruje cez webový prehliadač. Ako prehliadač je možné použiť akýko ľvek (Chrome, Opera, Mozilla) Doporučujeme však použitie aktuálnej verzie prehliadača nako ľko u starších verzií sa všetky informácie nebudú správne zobrazovať! Konfiguráciu začíname napísaním IP adresy pridelenej zariadeniu do prehliadača.

Zobrazí sa úvodné okno s prihlásením. Meno a heslo pre dané zariadenie sú uvedené na výrobnom štítku na spodnej strane zariadenia. Meno je vždy "admin".

| PpekkFrontend × +                                     |                                                        | – 🗆 ×    |
|-------------------------------------------------------|--------------------------------------------------------|----------|
| $\leftrightarrow$ $\rightarrow$ C (i) localhost/login |                                                        | on ☆ M : |
| eKASA 800                                             | 00 Prehľad ORP Nastavenia                              | Logout   |
|                                                       | Prihlásenie<br>Meno *<br>admin<br>Heslo *<br>Prihlásiť |          |

Po úspešnom prihlásení a ak ORP ešte nebola zinicializovaná sa spustí samotná inicializácia ORP. Ide o nahratie identifikačných a autentifikačných údajov do ORP. Tieto údaje poskytne na základe žiadosti priamo Finančná správa. Viac o postupe žiadosti a pridelenie kódu pokladnice - tzv. eKasa klient nájdete na: https://www.financnasprava.sk/sk/podnikatelia/dane/ekasa/podnikatel-ekasa

# 1. Inicializácia ORP

Inicializáciou ORP sa rozumie jej sprevádzkovanie, teda jej uvedenie do činnosti. V minulosti bol tento krok riešený v réžií servisných stredísk. Teraz je možné sprevádzkovať aj vo vlastnej réžií pri dostatočnej počítačovej zručnosti a zdatnosti. Užívateľovi budú k tejto činnosti všetky potrebné podklady poskytnuté Finančnou správou SR

| PpekkFrontend × +                                                                                                    | - 🗆 X    |
|----------------------------------------------------------------------------------------------------|----------|
| ← → C (i) localhost                                                                                                    | or ☆ M : |
| eKASA 8000 Prehľad ORP Nastavenia                                                                                                    | Logout   |
| Inicializácia ORP          1       Identifikačné údaje       2       Potvrdenie identifikačných údajou       3       Authentifikačné údaje         Identifikačné údaje       Vybrať súbor         Vybrať súbor       Vyberte .xml súbor z identifikačnými údajmi ORP.         skontrolovať | 4 Hotovo |

cez tlačidlo "Vybrať súbor" vyberte \*.xml súbor s identikačnými údajmi.

| HekkFrontend                                                                                             | × +                                                                                                    | - 0    | ×   |
|----------------------------------------------------------------------------------------------------|----------------------------------------------------------------------------------------------------|--------|-----|
| $\leftrightarrow$ $\rightarrow$ C (i) localhost                                                          |                                                                                                    | • \$   | 9 : |
| ek<br>riomatics<br>company                                                                               | (ASA 8000 Prehľad ORP Nastavenia                                                                                                    | Logout |     |
| Inicializácia O<br>Identifikačné<br>Identifikačné úd<br>Vybrať súbor<br>Vybraný súbor: I<br>Skontrolovať | YRP         údaje       2         Potvrdenie identifikačných údajou       3         Authentifikačné údaje       4         laje       1         Identifikacne_udaje_standardna_platitel_DPH_v2.0_20190117.xml | Hotovo |     |

pre pokračovanie je potrebné stlačiť tlačidlo "Skontrolovať" identifikačné údaje budú načítané a zobrazené pred zápisom do chráneného dátového úložiska (ďalej len CHDU).

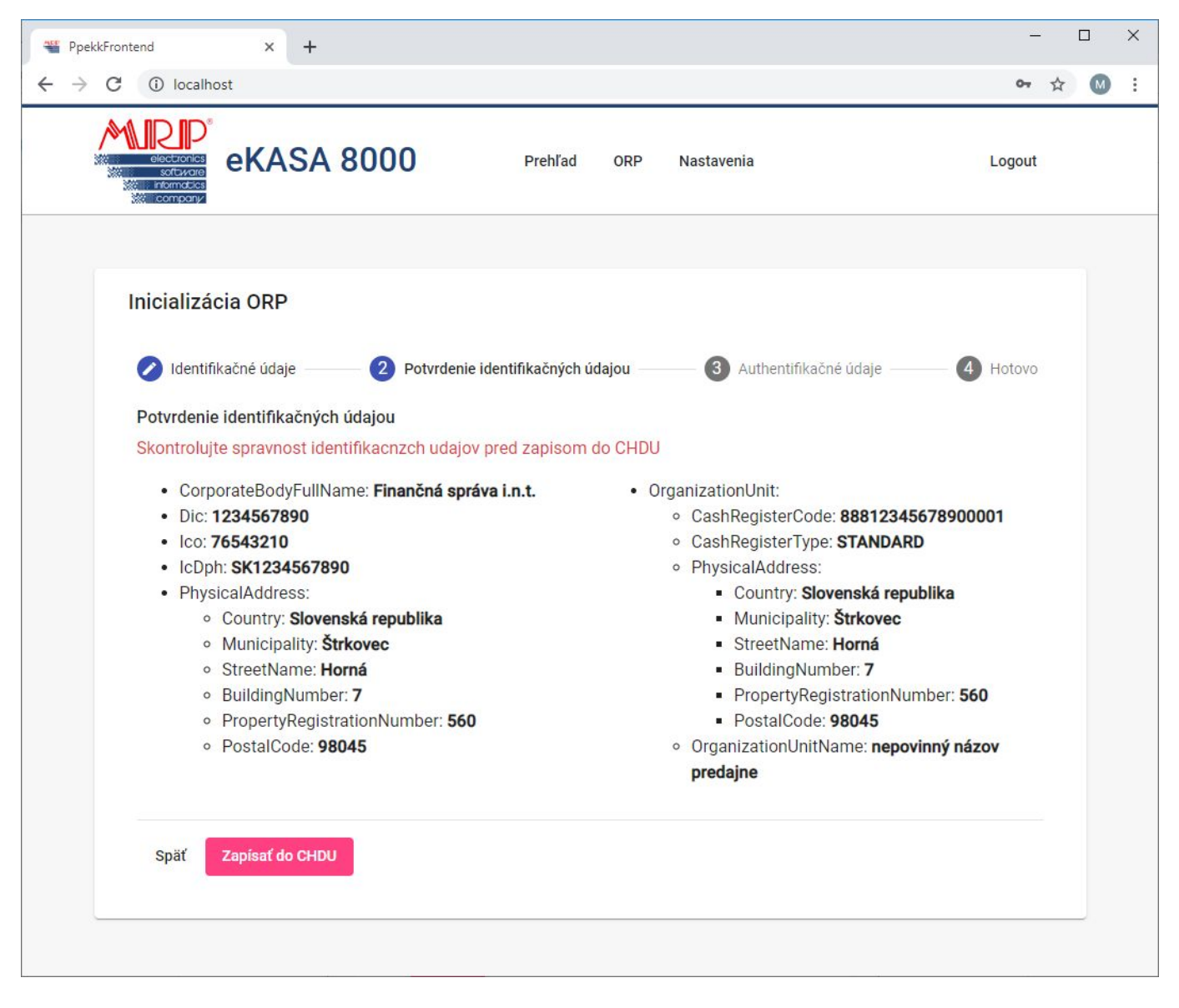

odporúčame pre zápisom skontrolovať a v prípade, že súhlasia s vašimi údajmi pokračovať stlačením tlačidla "Zapísať do CHDU". Následne budete vyzvaný k nahratiu autentifikačných údajov.

| The PpekkFrontend X +                                                                   | – 🗆 X      |
|-----------------------------------------------------------------------------------------|------------|
| ← → C ③ localhost                                                                       | or ☆ 🚺 :   |
| eKASA 8000 Prehľad ORP Nastavenia                                                       | Logout     |
| Inicializácia ORP                                                                       |            |
| 🖌 Identifikačné údaje — 🖌 Potvrdenie identifikačných údajou — 🗿 Authentifikačné údaje — | - 4 Hotovo |
| Authentifikačné údaje                                                                   |            |
| Vybrat subor<br>Vyberte .xml súbor z authentifikačnými údajmi ORP.                      |            |
| Heslo                                                                                   |            |
| Zapísať do CHDU                                                                         |            |
|                                                                                         |            |

zopakujte postup ako pri výbere identifikačných údajov, len s autentifikačnými údajmi. K autentifikačným údajom je potrebné aj vyplnenie hesla, ktoré ste zadali v žiadosti o pridelenie kódu pokladnice.

| PpekkFrontend                                                            | × +                                                                                                    | - 🗆 X    |
|--------------------------------------------------------------------------|----------------------------------------------------------------------------------------------------|----------|
| $\leftarrow$ $\rightarrow$ C (i) locality                                | nost                                                                                                    | on ☆ 🕥 : |
| electronics<br>software<br>company                                       | eKASA 8000 Prehľad ORP Nastavenia                                                                                                    | Logout   |
| Inicializá<br>Identi<br>Authentifi<br>Vybrať s<br>Vybraný s<br>Heslo<br> | icia ORP<br>fikačné údaje  Potvrdenie identifikačných údajou Authentifikačné údaje<br>ikačné údaje<br>úbor súbor: 88812345678900001_platny_v2.0_20190131.xml<br>do CHDU | 4 Hotovo |

pokračujte stlačením tlačidla "Zapísať do CHDU". V prípade akéhoko ľvek problému (napr. vypršanie platnosti certifikátu, nesprávne heslo, apod.) budete upozornený!

| PpekkFrontend × +                                                                                    | - 🗆 ×    |
|----------------------------------------------------------------------------------------------------|----------|
| ← → C ③ localhost                                                                                    | or 🕁 M : |
| eKASA 8000 Prehľad ORP Nastavenia                                                                    | Logout   |
| Inicializácia ORP                                                                                    | 4 Hotovo |
| Authentifikačné údaje<br>Vybrať súbor<br>Vybraný súbor: 88812345678900001_neplatny_v2.0.xml<br>Heslo |          |
| Chyba: Platnosť certifikátu vypršala.<br>Zapísať do CHDU                                             |          |

| PpekkFrontend × +                                                                                                    | - 🗆 X    |
|----------------------------------------------------------------------------------------------------|----------|
| $\leftrightarrow$ $\rightarrow$ C (i) localhost                                                                                                    | on ☆ M : |
| electronic<br>softwore<br>informatics<br>company                                                                                                    | Logout   |
| Inicializácia ORP         Identifikačné údaje         Authentifikačné údaje         Vybrať súbor         Vybrať súbor         Vybrať súbor         Vybrať súbor         Chyba: Neplatné heslo         Zapisať do CHDU | 4 Hotovo |

O úspešnosti jednotlivých krokov, resp. zápisu údajov do CHDU ste informovaný zobrazením informačného pruhu v hornej časti okna. (pruh sa po nieko ľko sekundách automaticky zavrie)

| PpekkFrontend                                      | × 🗅 localhost:4442 | ×   +               |               |    |   |   |   | L | - 0 | 23 |
|----------------------------------------------------|--------------------|---------------------|---------------|----|---|---|---|---|-----|----|
| $\leftrightarrow$ $\rightarrow$ C (i) localhost:4. | 200                |                     | Ge            | 07 | ☆ | V | 0 | C | Θ   | :  |
| А                                                  | utentifikačné úd   | aje boli úspešne na | hraté do CHDU | J. |   |   |   |   |     | ×  |
| company                                            |                    |                     |               |    |   |   |   |   |     |    |
|                                                    |                    |                     |               |    |   |   |   |   |     |    |

V prípade výskytu akéhoko ľvek problému počas inicializácie (napr. chyba v pripojení) je potrebný update stránky (F5 - funguje vo väčšine prehliadačoch). Následne sa načítajú všetky úspešne vykonané kroky inicializácie a budete pokračovať v procese inicializácie.

| pekkFrontend                           | × +                          |                               |                    |      |      |     |   |   |
|----------------------------------------|------------------------------|-------------------------------|--------------------|------|------|-----|---|---|
| C () localho                           | 4200                         |                               | Gr                 | ☆    | V    | 0   | C | θ |
| electronics<br>software<br>informatics | KASA 8000                    |                               |                    |      |      |     |   |   |
| Chyba v pri<br>obnovte st              | ojení na MRP eKASA a<br>nku. | 8000. Skontrolujte pripojenie | a stav zariadenia. | Po k | ontr | ole |   |   |
|                                        |                              |                               |                    |      |      |     |   |   |
|                                        |                              |                               |                    |      |      |     |   |   |

Nako ľko zákon požaduje vzostupné číslovanie dokladov v rámci mesiaca, môže nastať v prípade prechodu z eKASY od iného výrobcu potreba nastaviť posledne použité číslo dokladu z predchádzajúcej pokladnice. Nato slúži nastavenie do ktorého sa dostanete po zaškrtnutí vo ľby Prechod z eKASY. Následne vyberiete požadované nastavenie roku, mesiaca a poradové číslo. Nastavenie je potrebné potvdiť tlačidlom "Zapísať do CHDU".

UPOZORNENIE: Zmena poradového čísla dokladu je možná iba v inicializácií pokladnice. Po inicializácií bude už číslovanie dokladov plne v réžií samotnej pokladnice.

| C () localnost C () localnost C () localnost C () localnost C () localnost C () localnost C () localnost C () localnost C () localnost C () localnost C () localnost C () localnost C () localnost C () localnost Logout Logout Logout Logout Inicializácia ORP C () localnost C () localnost C () localnost Logout Logout Logout Inicializácia ORP C () localnost C () localnost C () localnost C () localnost C () localnost C () localnost Logout Logout Logout Logout Logout Logout C () localnost C () localnost C () localnost C () localnost C () localnost C () localnost C () localnost C () localnost C () localnost C () localnost C () localnost C () localnost C () localnost Logout Logout Logout Logout Logout C () localnost C () localnost C () localnost C () localnost C () localnost C () localnost C () localnost Logout Logout | kkFrontend X                                | +                                                         |                                                      |                                                    |               |
|----------------------------------------------------------------------------------------------------|---------------------------------------------|-----------------------------------------------------------|------------------------------------------------------|----------------------------------------------------|---------------|
| Inicializácia ORP     Icontifikačné údaje     Identifikačné údaje     Identifikačné údaje     <                                                                                                    | G () localhost                              |                                                           |                                                      |                                                    | or 🕸 🗘 🕻      |
| Inicializácia ORP         Identifikačné údaje       Identifikačných údajou         Identifikačné údaje       Identifikačných údajou         ORP je zinicializovaná.         Prechod z eKASY         V prípade že potrebujete pokračovať v číslovaní dokladov z predchádzajúcej eKASY je nutné nastaviť poradové číslo dokladu a obdobie Rok, Mesiac ktorým ste ukončili prevádzku predchádzajúcej eKASY         Poradové číslo dokladu v prípade prechodu z eKASY         Rok pre poradové číslo       Mesiac pre poradové číslo dokladu *                                                                                                    | eKA                                         | SA 8000                                                   | Prehľad ORP                                          | Nastavenia                                         | Logout        |
| Inicializácia ORP   Identifikačné údaje   Potvrdenie identifikačných údajou   Authentifikačné údaje   ORP je zinicializovaná.   Prechod z eKASY V prípade že potrebujete pokračovať v číslovaní dokladov z predchádzajúcej eKASY je nutné nastaviť poradové číslo dokladu a obdobie Rok, Mesiac ktorým ste ukončili prevádzku predchádzajúcej eKASY Poradové číslo dokladu v prípade prechodu z eKASY Rok pre poradové číslo Mesiac pre poradové číslo Mesiac pre poradové číslo OP                                                                                                    |                                             |                                                           |                                                      |                                                    |               |
| <ul> <li>V Identifikačné údaje v Potvrdenie identifikačných údajou v Authentifikačné údaje v Identifikačné údaje</li> <li>ORP je zinicializovaná.</li> <li>Prechod z eKASY</li> <li>V prípade že potrebujete pokračovať v číslovaní dokladov z predchádzajúcej eKASY je nutné nastaviť poradové číslo dokladu a obdobie Rok, Mesiac ktorým ste ukončili prevádzku predchádzajúcej eKASY</li> <li>Poradové číslo dokladu v prípade prechodu z eKASY</li> <li>Rok pre poradové číslo mesiac pre poradové číslo mesiac pre poradové číslo dokladu *</li> </ul>                                                                                                    | Inicializácia ORP                           |                                                           |                                                      |                                                    |               |
| <ul> <li>V Identifikačne udaje</li> <li>Potvrdenie identifikačných údajou</li> <li>Authentifikačné údaje</li> <li>Hotovo</li> <li>ORP je zinicializovaná.</li> <li>Prechod z eKASY</li> <li>V prípade že potrebujete pokračovať v číslovaní dokladov z predchádzajúcej eKASY je nutné nastaviť poradové číslo dokladu a obdobie Rok, Mesiac ktorým ste ukončili prevádzku predchádzajúcej eKASY</li> <li>Poradové číslo dokladu v prípade prechodu z eKASY</li> <li>Rok pre poradové číslo</li> <li>Mesiac pre poradové číslo</li> <li>Poradové číslo dokladu *</li> </ul>                                                                                                    |                                             |                                                           |                                                      |                                                    |               |
| ORP je zinicializovaná.         ✓ Prechod z eKASY         V prípade že potrebujete pokračovať v číslovaní dokladov z predchádzajúcej eKASY je nutné nastaviť poradové číslo dokladu a obdobie Rok, Mesiac ktorým ste ukončili prevádzku predchádzajúcej eKASY         Poradové číslo dokladu v prípade prechodu z eKASY         Rok pre poradové číslo       Mesiac pre poradové číslo         Poradové číslo       Mesiac pre poradové číslo                                                                                                    | Identifikačné údaj                          | e Potvrdenie ic                                           | lentifikačných údajou                                | Authentifikačné údaje                              | 4 Hotovo      |
| <ul> <li>Prechod z eKASY</li> <li>V prípade že potrebujete pokračovať v číslovaní dokladov z predchádzajúcej eKASY je nutné nastaviť poradové číslo dokladu a obdobie Rok, Mesiac ktorým ste ukončili prevádzku predchádzajúcej eKASY</li> <li>Poradové číslo dokladu v prípade prechodu z eKASY</li> <li>Rok pre poradové číslo</li> <li>Mesiac pre poradové číslo</li> <li>Poradové číslo dokladu *</li> </ul>                                                                                                    | ORP je zinicializovar                       | ná.                                                       |                                                      |                                                    |               |
| <ul> <li>Prechod z eKASY</li> <li>V prípade že potrebujete pokračovať v číslovaní dokladov z predchádzajúcej eKASY je nutné nastaviť poradové číslo dokladu a obdobie Rok, Mesiac ktorým ste ukončili prevádzku predchádzajúcej eKASY</li> <li>Poradové číslo dokladu v prípade prechodu z eKASY</li> <li>Rok pre poradové číslo</li> <li>Mesiac pre poradové číslo</li> <li>Poradové číslo dokladu *</li> </ul>                                                                                                    |                                             |                                                           |                                                      |                                                    |               |
| V prípade že potrebujete pokračovať v číslovaní dokladov z predchádzajúcej eKASY je nutné nastaviť poradové číslo<br>dokladu a obdobie Rok, Mesiac ktorým ste ukončili prevádzku predchádzajúcej eKASY<br>Poradové číslo dokladu v prípade prechodu z eKASY<br>Rok pre poradové číslo Mesiac pre poradové číslo Poradové číslo dokladu *                                                                                                    | Prechod z eKAS                              | Y                                                         |                                                      |                                                    |               |
| Poradové číslo dokladu v prípade prechodu z eKASY<br>Rok pre poradové číslo Meslac pre poradové číslo Poradové číslo dokladu *                                                                                                    | V prípade že potrebu<br>dokladu a obdobie F | ujete pokračovať v číslovan<br>₹ok, Mesiac ktorým ste uko | í dokladov z predchádzaj<br>nčili prevádzku predchád | júcej eKASY je nutné nastaviť po<br>Izajúcej eKASY | oradové číslo |
| Rok pre poradové číslo Mesiac pre poradové číslo Poradové číslo dokladu *                                                                                                    | Poradové číslo dokl                         | adu v prípade prechodu z e                                | KASY                                                 |                                                    |               |
| 0010                                                                                                    | Rok pre poradové číslo                      | Mesiac pre poradové číslo                                 | Poradové číslo dokladu *                             |                                                    |               |
| 2019 *05 *28 *                                                                                                    | 2019                                        | <b>▼</b> 05                                               | <b>▼</b> 28                                          | \$                                                 |               |
|                                                                                                    |                                             |                                                           |                                                      |                                                    |               |
| Zapísať do CHDU                                                                                                    | Zapísať do CHDU                             |                                                           |                                                      |                                                    |               |
| Zapísať do CHDU                                                                                                    | Zapísať do CHDU                             |                                                           |                                                      |                                                    |               |
| Zapísať do CHDU<br>Dokončiť                                                                                                    | Zapísať do CHDU<br>Dokončiť                 |                                                           |                                                      |                                                    |               |
| Zapísať do CHDU<br>Dokončiť                                                                                                    | Zapísať do CHDU<br>Dokončiť                 |                                                           |                                                      |                                                    |               |
| Zapísať do CHDU<br>Dokončiť                                                                                                    | Zapísať do CHDU<br>Dokončiť                 |                                                           |                                                      |                                                    |               |

Po nahratí autentifikačných údajov stlačte tlačidlo "Dokončiť". Od tohto momentu je možné plnohodnotne využívať MRP eKASA 8000. Po ukončení inicializácie sa dostanete na záložku "Prehľad", ktorá vás informuje o stave ORP.

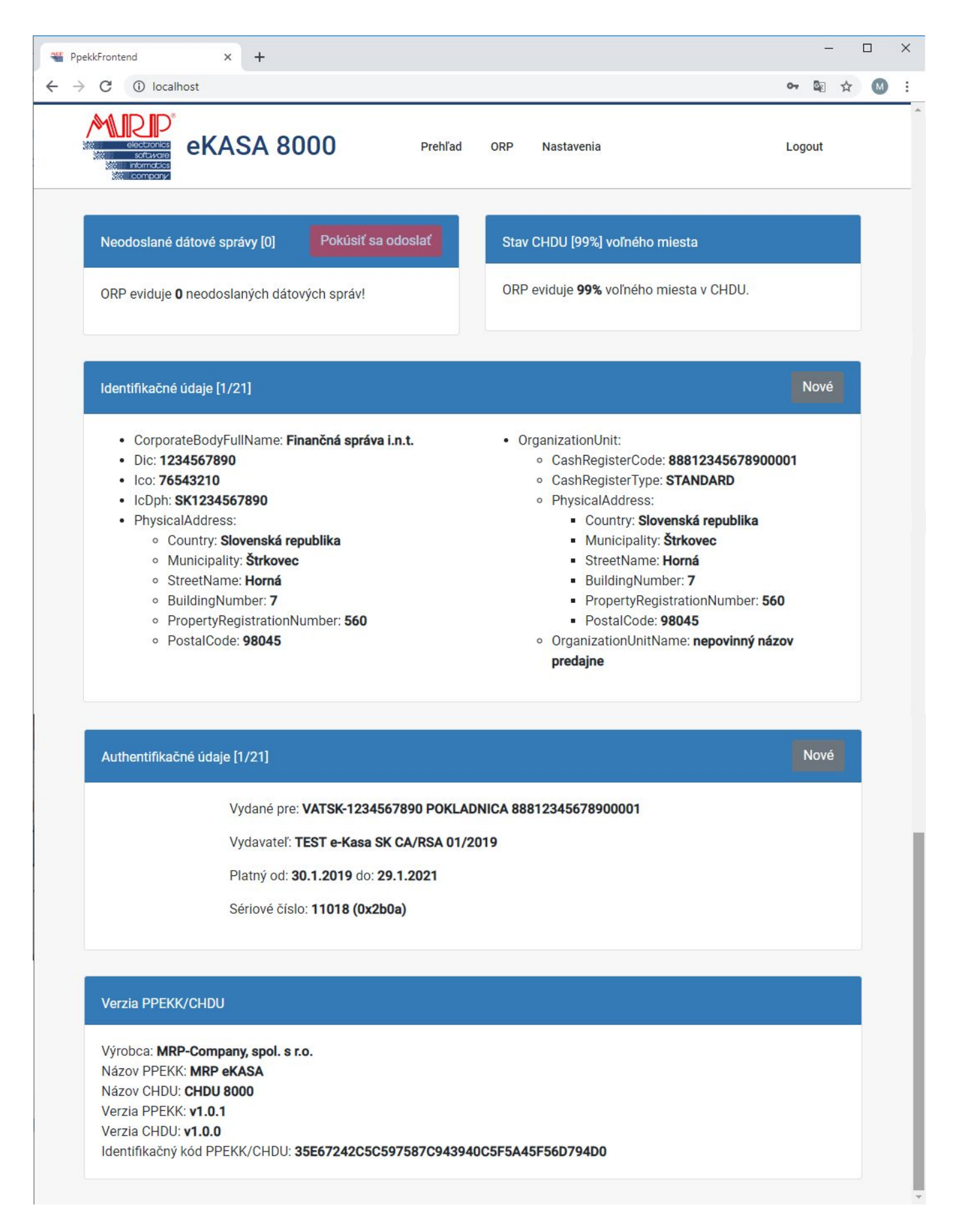

Neodoslané dátové správy – informácia o počte neúspešne odoslaných správ do systému eKasa, s možnosťou ich opakovaného odoslania na server Finančnej správy.

Stav CHDU [0..100%] voľného miesta – informácia o stave zaplnenia pamäte vyčlenenej pre CHDU.

Identifikačné údaje [x/y] – informácia o aktuálne platných identifikačných údajov. Zákon umožnuje 20 zmien týchto údajov. Informácie o počte nahratých údajov ste informovaný v zátvorke na popisom [1/21] (prvé číslo informuje o počte nahratých a druhé číslo za lomítkom je počet možných nahratí)

Autentifikačné údaje [x/y] - informácia o aktuálne platných autentifikačných údajov. Zákon umožnuje 20 zmien týchto údajov. Informácie o počte nahratých údajov ste informovaný v zátvorke na popisom [1/21] (prvé číslo informuje o počte nahratých a druhé číslo za lomítkom je počet možných nahratí)

Verzia PPEKK/CHDU – výrobné informácie s verziami použitých komponent

## Nahratie aktualizovaných identifikačných alebo autentifikačných údajov

V prípade potreby nahratia nových Identifikačných, alebo Autentifikačných údajov je potrebné vybrať tlačidlo "Nové" v pruhu pre daný typ údajov.

| PpekkFrontend × +                                                      |      | -  |   | ×   |
|------------------------------------------------------------------------|------|----|---|-----|
| ← → C ① localhost                                                      | o- 5 |    | M | :   |
|                                                                        |      |    |   | •   |
| Authentifikačné údaje [1/21]                                           | No   | vé |   |     |
| Nahratie nových authentifikačných údajov                               |      |    |   |     |
| Vybrať súbor                                                           |      |    |   |     |
| Vybraný súbor: 88812345678900001_neplatny_v2.0.xml                     |      |    |   |     |
| Heslo                                                                  |      |    |   |     |
|                                                                        |      |    |   |     |
| Chyba: Platnosť certifikátu vypršala.                                  |      |    |   |     |
| Zapísať do CHDU bez ohľadu na ich platnosť                             |      |    |   |     |
| Späť Zapísať do CHDU                                                   |      |    |   | j   |
|                                                                        |      |    |   |     |
| Verzia PPEKK/CHDU                                                      |      |    |   |     |
| Výrobca: MRP-Company, spol. s r.o.                                     |      |    |   |     |
| Názov PPEKK: MRP eKASA                                                 |      |    |   |     |
| Názov CHDU: CHDU 8000                                                  |      |    |   |     |
| Verzia PPEKK: v1.0.1                                                   |      |    |   | - 1 |
|                                                                        |      |    |   | - 1 |
| Identifikacny kod PPEKK/CHDU: 35E67242C5C597587C94394UC5F5A45F56D794DU |      |    |   | - 1 |
|                                                                        |      |    |   |     |

Pri nahrávaní nových autentifikačných údajov je kontrola na platnosť certifikátu v autentifikačných údajoch. V prípade vypšania platnosti ste nato upozornení, ale aplikácia vám ich dovolí nahrať bez ohľadu na ich platnosť.

Pod záložkou "ORP" je doplnená nová funkčnosť pokladnica vyplývajúca z novelizácie zákona o ERP a to:

| TPpekkFrontend X +                                                     |                 |            | - 🗆 X     |
|------------------------------------------------------------------------|-----------------|------------|-----------|
| ← → C ③ localhost/ppekk                                                |                 |            | 아 🗟 ☆ 🔘 : |
| eKASA 8000                                                             | Prehľad ORP     | Nastavenia | Logout    |
| Online registračná pokladňa (ORP)                                      |                 |            |           |
| Tlač neodoslaných dokladov Binarny obraz                               | CHDU            |            |           |
| Nastavenie filtra pre tlač neodoslaných dokla<br>Všetky O Podľa filtra | dov<br>Vytlačiť |            |           |

| See PpekkFrontend × +                                      |                            | - 🗆 X     |
|------------------------------------------------------------|----------------------------|-----------|
| ← → C ① localhost/ppekk                                    |                            | 🕶 🗟 🕁 M : |
| eKASA 8                                                    | 000 Prehľad ORP Nastavenia | Logout    |
| Online registračná pokladňa (OF                            | RP)                        |           |
| Tlač neodoslaných dokladov                                 | Binarny obraz CHDU         |           |
| Nastavenie filtra pre tlač neod<br>O Všetky 💿 Podľa filtra | loslaných dokladov         |           |
| Dátum od *                                                 | Čas od *                   |           |
| 20.5.2019                                                  | 00:00:00                   |           |
|                                                            |                            |           |
| 20.5.2010                                                  | Cas do * 23:50:50          |           |
|                                                            |                            |           |
| Číslo dokladu od *                                         | Číslo dokladu od *         |           |
| 1                                                          | 99999                      |           |
|                                                            | Vytlačiť                   |           |

Tlač neodoslaných dokladov – umožňuje vytlačenie (v skrátenej podobe) všetkých neodoslaných dokladov, alebo pre tlač môžete použiť filter, kde je možné obmedziť ich počet na základe dátumovo-časového obmedzenia a podľa čísla dokladu.

| PpekkFrontend × +                                                                                                    | - 🗆 X     |
|----------------------------------------------------------------------------------------------------|-----------|
| ← → C ① localhost/ppekk                                                                                                    | 여 🗟 ☆ 🔘 : |
| eKASA 8000 Prehľad ORP Nastavenia                                                                                                    | Logout    |
| Online registračná pokladňa (ORP)                                                                                                    |           |
| Tlač neodoslaných dokladov Binarny obraz CHDU                                                                                                    |           |
| <ul> <li>Ppekkfrontend x +</li> <li>→ C O localhost/ppekk</li> <li>→ C O localhost/ppekk</li> <li>← A O ORP Nastavenia</li> <li>Logout</li> </ul> |           |
| Vytvoriť binárny obraz na USB Flash Disk                                                                                                    |           |
| Stiahnuť ako súbor CHDU.bin Vytvoriť obraz                                                                                                    |           |
|                                                                                                    |           |

Binárny obraz CHDU - umožňuje vytvorenie binárného obrazu CHDU na USB Flash Disk, alebo jeho stiahnutie na HDD disk počítača. (Daná funkcionalita slúži na kontrolné účely Finančnej správy)

Pod záložkou "Nastavenia" sú dve možnosti výberu a to:

Pripojenia – umožňujú zmenu týkajúce sa sieťového nastavenia.

Ethernet (WAN) – nastavenia sieťového pripojenia

- Získať adresu IP automaticky (DHCP Klient) adresa IP je prideľovaná nadradeným DHCP serverom, tzv. dynamické prideľovanie IP adries
- Manuálne nastavenie IP (Statická IP) zariadenie bude používať pevnú IP adresu, tzv. statickú IP adresu

| The PpekkFrontend X                    | +                     |                       |              |       | — (    | x c |
|----------------------------------------|-----------------------|-----------------------|--------------|-------|--------|-----|
| ← → C (i) localhost/settings-          | connections           |                       |              |       | 아 🕼 ☆  |     |
| ectronics<br>sectronics<br>informatics | SA 8000               | Prehľad ORP           | Nastavenia   |       | Logout |     |
| Nastavenie pripojení                   |                       |                       |              |       |        |     |
| Ethernet (WAN)                         | WiFi Modul            | WiFi Klient (Station) | Email (SMTP) | Proxy |        |     |
| Nastavenie sieťového                   | pripojenia            |                       |              |       |        |     |
| 🔘 Získať adresu IP a                   | automaticky (DHCP k   | (lient)               |              |       |        |     |
| O Manuálne nastav                      | enie IP (Statická IP) |                       |              |       |        |     |
|                                        |                       |                       |              |       | Uložiť |     |
|                                        |                       |                       |              |       |        |     |

### WiFi Modul – nastavenie bezdrôtového modulu

- Zapnúť WiFi modul (Enable Wireless Radio) pôvodné "default" nastavenie má túto vo ľbu zapnutú.
   V prípade nepouživania WiFi pripojenia je možné WiFi modul úplne vypnúť.
- Vysielať názov prístupového bodu MRPeKASA-xxxx (Enable SSID Broadcast) slúži na identiifikáciu WiFi siete používanú MRP eKASA 8000 zariadením.

Ďalej je možné nastaviť Kanál (Channel), Šírku kanálu (Channel Width) a IP adresu WiFi prístupového bodu siete.

| PpekkFrontend ×                    | +                      |                          |              |       |                  | _    |   | ) |
|------------------------------------|------------------------|--------------------------|--------------|-------|------------------|------|---|---|
| → C () localhost/settings-         | connections            |                          |              |       | o <del>,</del> 8 | 12 ☆ | M |   |
| electronics<br>software<br>company | SA 8000                | Prehľad ORP              | Nastavenia   |       | Logo             | out  |   |   |
| Nastavenie pripojení               |                        |                          |              |       |                  |      |   |   |
| Ethernet (WAN)                     | WiFi Modul             | WiFi Klient (Station)    | Email (SMTP) | Proxy |                  |      |   |   |
| Nastavenie bezdrôtov               | rého modulu            | -                        |              |       |                  |      |   |   |
| 🗾 Zapnúť WiFi modu                 | l (Enable Wireless R   | adio)                    |              |       |                  |      |   |   |
| 🔽 Vysielať názov prís              | stupového bodu MR      | PeKASA-xxxx (Enable SSID | Broadcast)   |       |                  |      |   |   |
| Kanál (Channel)                    |                        |                          |              |       |                  |      |   |   |
| Automaticky                        |                        | *                        |              |       |                  |      |   |   |
| Sírka kanálu (Channel Width)       |                        |                          |              |       |                  |      |   |   |
| 40 MHz                             |                        | *                        |              |       |                  |      |   |   |
| Adroso IB WIEL Prístupového        | hodu (AD ID addroce) * |                          |              |       |                  |      |   |   |
| 10.77.82.80                        | boud (Ar ir address)   |                          |              |       |                  |      |   |   |
|                                    |                        |                          |              |       |                  |      |   |   |
|                                    |                        |                          |              |       | U                | ožiť |   |   |
|                                    |                        |                          |              |       |                  |      |   |   |

# WiFi Klient (Station) – nastavenie pripojenia ku prístupovému bodu

Použitie pre prístup do siete internet prostredníctvom bezdrôtovej WiFi siete. Pomocou tlačitka "Vyhľadať prístupové body" je možné zobrazenie a výber dostupných WiFi sietí v okolí. Výber spôsobu zabezpečenia a prístupové heslo do konkrétnej siete.

| The PpekkFrontend X +                                                                                                    | - 🗆 X     |
|----------------------------------------------------------------------------------------------------|-----------|
| ← → C ① localhost/settings-connections                                                                                                    | ⊶ 🖾 ☆ 🔘 i |
| eKASA 8000 Prehľad ORP Nastavenia                                                                                                    | Logout    |
| Nastavenie pripojení                                                                                                    |           |
| Ethernet (WAN) WiFi Modul WiFi Klient (Station) Email (SMTP)                                                                                                    | Proxy     |
| Nastavenie pripojenia ku prístupovému bodu         Povoliť WiFi Klienta (Enable Wireless Client)         Vyhľadať prístupové body         Názov prístupového bodu (SSID) *         admin         Spôsob zabezpečenia (Security Mode)         WPA2PSK         Heslo (Password) * |           |
|                                                                                                    | Uložiť    |

# Email (STMP) – nastavenie servera odchádzajúcej pošty (SMTP)

Používa sa na nastavenie SMTP serveru pre zasielanie pokladničných dokladov a dokladu úhrady faktúry prostredníctvom emailu.

| PpekkFrontend X +                                                                      |                          |              |       | - 🗆 ×     |
|----------------------------------------------------------------------------------------|--------------------------|--------------|-------|-----------|
| $\leftrightarrow$ $\rightarrow$ C (i) localhost/settings-connections                   |                          |              |       | 여 🕸 ☆ M : |
| eKASA 800                                                                              | O Prehľad ORP            | Nastavenia   |       | Logout    |
| Nastavenie pripojení                                                                   |                          |              |       |           |
| Ethernet (WAN) WiFi Mod                                                                | ul WiFi Klient (Station) | Email (SMTP) | Proxy |           |
| Nastavenie servera odchádzajúcej<br>O Nepoužívať SMTP server<br>O Používať SMTP server | pošty (SMTP)             |              |       |           |
| Server (SMTP) * smtp.gmail.com                                                         | Port *<br>465            |              |       |           |
| Meno * Hesh<br>mfsoft.eu@gmail.com                                                     | ) *                      |              |       | Uložiť    |
|                                                                                        |                          |              |       |           |

# Proxy – nastavenie proxy server

Nastavenie v prípade používania proxy serveru pri komunikácií

| The PpekkFrontend X                                      | +            |                       |              |       | -      |   | × |
|----------------------------------------------------------|--------------|-----------------------|--------------|-------|--------|---|---|
| $\leftrightarrow$ $\rightarrow$ C (i) localhost/settings | -connections |                       |              |       | 아 🕼 ☆  | M | : |
| eKA                                                      | SA 8000      | Prehľad ORF           | P Nastavenia |       | Logout |   |   |
| Nastavenie pripojení                                     |              |                       |              |       |        |   |   |
| Ethernet (WAN)                                           | WiFi Modul   | WiFi Klient (Station) | Email (SMTP) | Proxy |        |   |   |
| Nastavenie Proxy Se                                      | rvera        |                       |              |       |        |   |   |
| 🔿 Nepoužívať prox                                        | y server     |                       |              |       |        |   |   |
| Používať proxy s                                         | erver        |                       |              |       |        |   |   |
| Server proxy *<br>http://proxy.mrp.sk:8                  | 080          |                       |              |       |        |   |   |
|                                                          |              |                       |              |       | Uložiť |   |   |

Online registračnej pokladne (ORP) – doplňujúce nastavenia ORP MRP eKASA 8000.

<u>Tlačiareň (PRN) – výber konkrétneho typu pripojenej tlačiarne</u>

- MRP CRLX (čierna) degradácia pôvodnej ERP na termo tlačiareň na pásku so šírkou 58 mm, pripojenie cez USB
- MRP CRLX (biela) degradácia pôvodnej ERP na termo tlačiareň na pásku so šírkou 58 mm, pripojenie cez USB-to-COM redukciu
- Aclas PP7x termo tlačiareň na pásku so šírkou 80 mm, pripojenie cez USB
- Iná (USB -ESC/POS Command) iný typ termo tlačiarne, podporujúca tlač cez ESC/POS príkazy. Pripojenie cez USB. Pri tomto výbere je potrebné nieko ľko doplňujúcich nastavení oh ľadne šírky použitej pásky, kód pre prepnutie znakovej sady tlačiarne do CP852 resp. CP858 (potrebné pre tlač znakov s diakritikou), pin pokladničnej zásuvky (potrebné pre odosielanie impulzu na otvorenie pokladničnej zásuvky ) a autorizačný kód, o ktorý je potrebné požiadať cez tlačítko "Vyžiadať autorizačný kód"
- Iná (LAN Jetdirect TCP:9100, ESC/POS Command) iný typ termo tlačiarne pripojená cez LAN a podporujúca Jetdirect protokol ku komunikácií. Rovnako ako v predchádzajúcom prípade je potrebné niekoľko doplňujúcich nastavení.

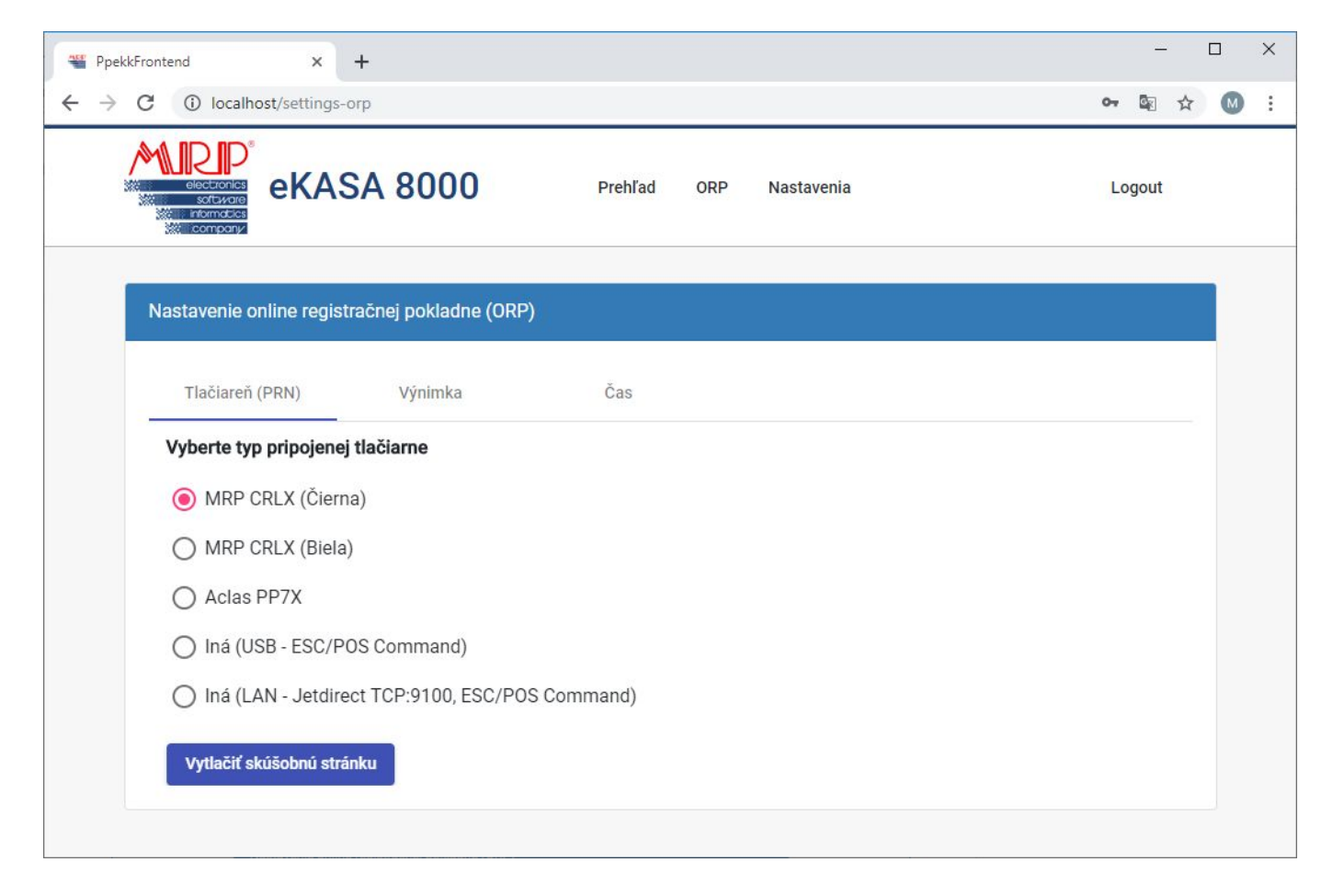

Pomocou tlačítka "Vytlačiť skúšobnú stránku" je možné overiť správnosť doplňujúcich nastavení. Zmenu nastavení je potrebné potvrdiť tlačítkom "Uložiť"

| The PpekkFrontend X +                                                                                  |                                              | - 🗆 X     |
|----------------------------------------------------------------------------------------------------|----------------------------------------------|-----------|
| ← → C ① localhost/settings-orp                                                                         |                                              | ॰ 🛯 🕁 M : |
| eKASA 8000 Prehľad                                                                                     | ORP Nastavenia                               | Logout    |
| Nastavenie online registračnej pokladne (ORP)                                                          |                                              |           |
| Tlačiareň (PRN) Výnimka Čas                                                                            |                                              |           |
| Vyberte typ pripojenej tlačiarne                                                                       | Śirka pásky                                  |           |
| MRP CRLX (Čierna)                                                                                      | 80 mm / 42 znakov                            | •         |
| O MRP CRLX (Biela)                                                                                     | Pin pokladničnej zásuvky                     |           |
| O Aclas PP7X                                                                                           | 2                                            |           |
| <ul> <li>Iná (USB - ESC/POS Command)</li> </ul>                                                        | Císlo znakovej sady [CP852 (Latin2)] *<br>18 |           |
| <ul> <li>Iná (LAN - Jetdirect TCP:9100, ESC/POS Command)</li> <li>Vytlačiť skúšobnú stránku</li> </ul> | Autorizačný kód<br>70d1xxxxxxx               | <u> </u>  |
|                                                                                                    | Vyžiadať autorizačný kód                     | Uložiť    |

| The PpekkFrontend X +                                                                                                    | – 🗆 X                       |
|----------------------------------------------------------------------------------------------------|-----------------------------|
| ← → C ③ localhost/settings-orp                                                                                           | 아 🗟 ☆ 🔘 :                   |
| ekcronics<br>sectorics<br>in reformances<br>in company                                                                   | Nastavenia Logout           |
| Nastavenie online registračnej pokladne (ORP)                                                                            |                             |
| Tlačiareň (PRN) Výnimka Čas                                                                                              |                             |
| Vyberte typ pripojenej tlačiarne                                                                                         | AN Heatings a               |
| MRP CRLX (Čierna) 127.0.0.                                                                                               | An uaciame -                |
| MRP CRLX (Biela) Sírka pásky                                                                                             |                             |
| Aclas PP7X 80 mm /                                                                                                    | 42 znakov 👻                 |
| O Iná (USB - ESC/POS Command) 2                                                                                          | ilčnej zásuvky              |
| Iná (LAN - Jetdirect TCP:9100, ESC/POS Command)      Císlo znako      18      Vytlačiť skúšobnú stránku      Autorizačny | vej sady [CP852 (Latin2)] * |
| 70d1xxx                                                                                                    | xxxx                        |
|                                                                                                    | <u>h</u>                    |
| Vyžiada                                                                                                    | ať autorizačný kód Uložiť.  |

Výnimka – zo zasielania údajov z ORP do systému e-kasa

| PpekkFrontend                                    | × +                          |              |                | - 🗆 X     |
|--------------------------------------------------|------------------------------|--------------|----------------|-----------|
| $\leftrightarrow$ $\rightarrow$ C (i) localhost/ | 'settings-orp                |              |                | 아 🗟 ☆ 🔘 : |
| electronics<br>software<br>company               | KASA 8000                    | Prehľad      | ORP Nastavenia | Logout    |
| Nastavenie onlir                                 | ne registračnej pokladne (OR | Р)           |                |           |
| Tlačiareň (PR                                    | N) Výnimka                   | Čas          |                |           |
| Výnimka zo za                                    | asielania údajov z ORP do sy | stému e-kasa |                |           |
| 🗌 Výnimka                                        |                              | Uložiť       |                |           |
|                                                  |                              |              |                |           |

# <u>Čas – nastavenie času</u>

- Automatické prepínanie letného a zimného času doporučené nastavenie pri striedaní času
- Zimný čas (+1 hod.) použitie v prípade ukončenia striedanie času

• Letný čas (+2 hod.) - použitie v prípade ukončenia striedanie času

| TypekkFrontend × +                                                                                         |     | _    | 1 |   | × |
|----------------------------------------------------------------------------------------------------|-----|------|---|---|---|
| ← → C ③ localhost/settings-orp                                                                             | 07  |      | ☆ | M | : |
| eKASA 8000 Prehľad ORP Nastavenia                                                                          | Lo  | gout |   |   |   |
| Nastavenie online registračnej pokladne (ORP)                                                              |     |      |   |   |   |
| Tlačiareň (PRN) Výnimka Čas                                                                                |     |      |   |   |   |
| Vyberte nastavenie času                                                                                    |     |      |   |   |   |
| Automatické prepínanie letného a zimného času                                                              |     |      |   |   |   |
| O Zimný čas (+1 hod.)                                                                                      |     |      |   |   |   |
| 🔿 Letný čas (+2 hod.)                                                                                      |     |      |   |   |   |
| Pridať ntp server do zoznamu ntp serverov [1.sk.pool.ntp.org;2.europe.pool.ntp.org;3.europe.pool.ntp.org;] |     |      | - |   |   |
| Zosynchronizovať čas                                                                                       | Uld | ožiť |   |   |   |
|                                                                                                    |     |      |   |   |   |

Tlačítko "Zosynchronizovať čas" slúži pre nastavenie/opravu času eKASA 8000. Zmenu nastavení je potrebné potvrdiť tlačítkom "Uložiť"

Kliknutím na záložku "Logout" dôjde k odhláseniu z eKASA 8000

#### Použitie MRP CRLX pokladníc s MRP eKASA 8000

 Update FW na pokladnici – degradácia ERP na obyčajnú tlačiareň. (Dôležité požiť správny FW pre daný typ ERP čierna/biela) pre update FW je potrebné ukončiť prevádzku pokladne podľa zákona číslo 289/2008 Z.z. o ERP
 Prepojenie MRP eKASA 8000 s tlačiarňou. "Čierna" sa pripája priamo prostredníctvom kábla na USB port. "Biela" sa pripája cez redukciu USB-to-COM (redukcia je súčasťou balíčka pre update pre "biele" pokladne)
 Sprevádzkovanie MRP eKASA 8000

# Pripojenie pokladničnej zásuvky

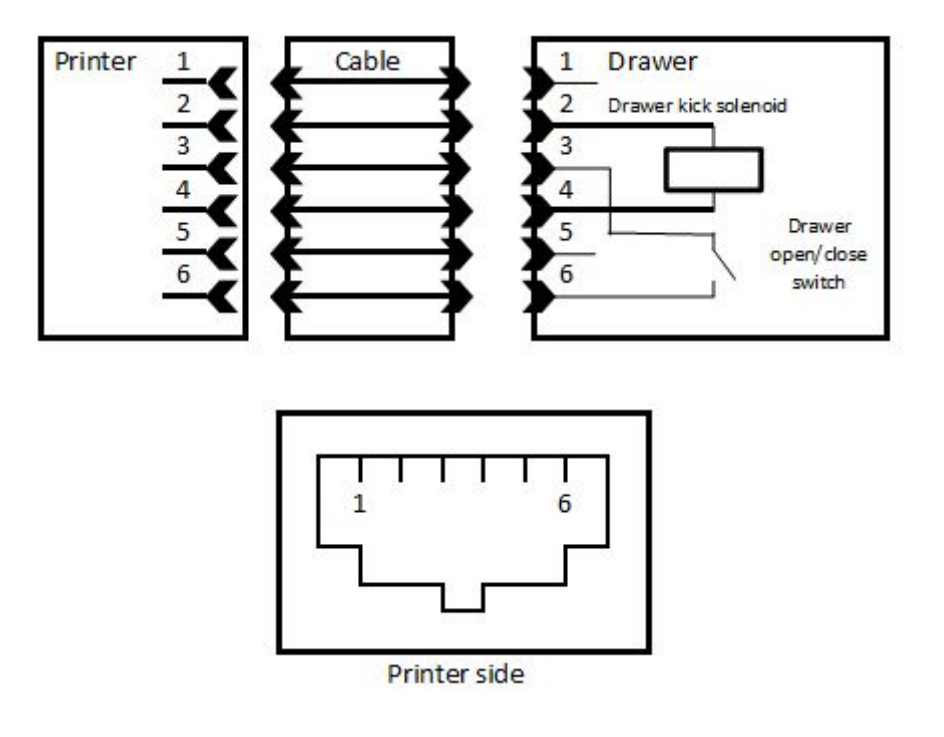